# **Report – Simulation based Learning**

| Academic Year                                        | 2023 -2024                                                       |
|------------------------------------------------------|------------------------------------------------------------------|
| Subject                                              | Computer Networks                                                |
| Faculty                                              | Mr. Rupesh Ravi M R                                              |
| Innovative Teaching method                           | Simulation based learning (Packet Tracer)                        |
| Topic/Question                                       | Implementation of Static Routing in Cisco – 2 Router Connections |
| Whether the work posted in website                   | Yes                                                              |
| Peer reviewed by                                     | Dr. Sooraj T R, Ms. Mruthula N R                                 |
| Reproducible and developed further by other scholars | Yes                                                              |

### Goals:

- 1. Familiarisation of networking devices
- 2. Identifying suitable IP range for each branch
- 3. Static Routing
- 4. Establish communication between devices
- 5. Network trouble shooting

### Use of appropriate methods:

- 1. Tool used : Cisco Packet Tracer
- 2. Commands used for trouble shooting : ping
- 3. Devices used: Routers, Switches and PCs

### Design:

### Steps to Configure and Verify Two Router Connections in Cisco Packet Tracer:

**Step 1:** First, open the cisco packet tracer desktop and select the devices given below:

| S.NO | Device | Model Name | Qty. |  |
|------|--------|------------|------|--|
| 1.   | PC     | PC         | 4    |  |
| 2.   | Switch | PT-Switch  | 2    |  |
| 3.   | Router | PT-Router  | 2    |  |

IP Addressing Table for PCs:

| S.NO | Device | IPv4 Address | Subnet Mask   | Default Gateway |
|------|--------|--------------|---------------|-----------------|
| 1.   | рсО    | 192.168.1.2  | 255.255.255.0 | 192.168.1.1     |
| 2.   | pc1    | 192.168.1.3  | 255.255.255.0 | 192.168.1.1     |
| 3.   | pc2    | 192.168.2.2  | 255.255.255.0 | 192.168.2.1     |
| 4.   | рс3    | 192.168.2.3  | 255.255.255.0 | 192.168.2.1     |

Then, create a network topology as shown below the image.

Use an Automatic connecting cable to connect the devices with others.

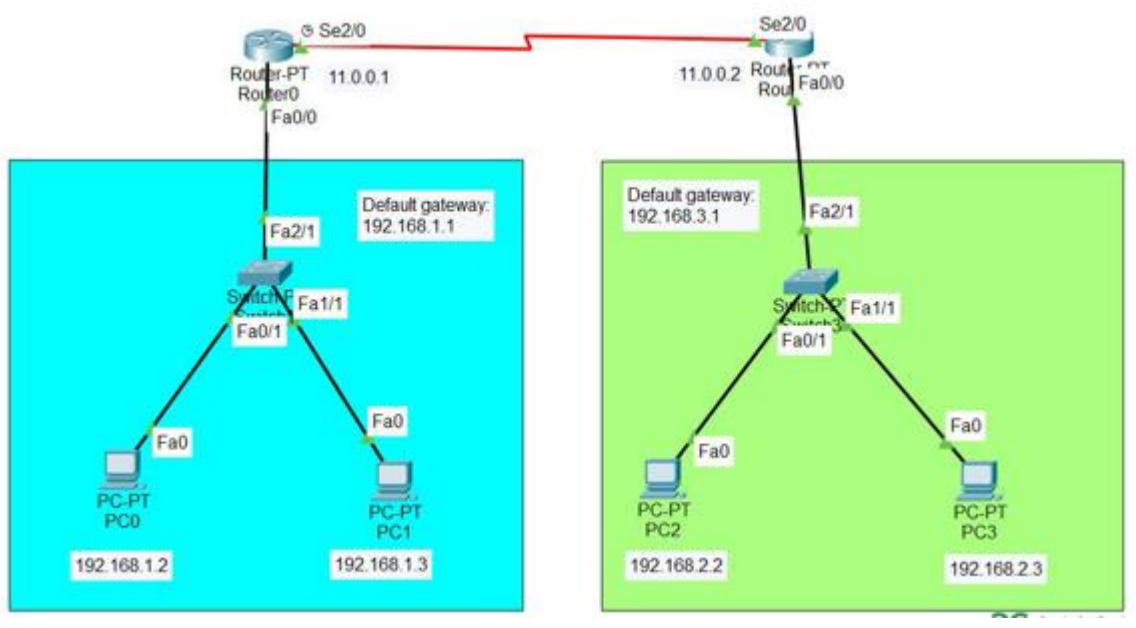

Fig 1: Static Routing

**Step 2:** Configure the PCs (hosts) with IPv4 address and Subnet Mask according to the IP addressing table given above.

- To assign an IP address in PCO, click on PCO.
- Then, go to desktop and then IP configuration and there you will IPv4 configuration.
- Fill IPv4 address and subnet mask.

| PC0                                   |                              | - | ×   |
|---------------------------------------|------------------------------|---|-----|
| Physical Config Des                   | sktop Programming Attributes |   |     |
| IP Configuration                      |                              |   | x   |
| Interface FastEth<br>IP Configuration | ernet0                       |   | ~   |
|                                       | O Static                     |   |     |
| IPv4 Address                          | 192.168.1.2                  |   |     |
| Subnet Mask                           | 255.255.255.0                |   |     |
| Default Gateway                       | 192.168.1.1                  |   |     |
| DNS Server                            | 0.0.0.0                      |   |     |
| IPv6 Configuration                    |                              |   |     |
| <ul> <li>Automatic</li> </ul>         | O Static                     |   | - 1 |
| IPv6 Address                          |                              | 1 |     |
| Link Local Address                    | FE80::201:43FF:FE1A:833C     |   |     |
| Default Gateway                       |                              |   |     |
| DNS Server                            |                              |   |     |
| 802.1X                                |                              |   |     |
| Use 802.1X Securit                    | у                            |   |     |
| Authentication                        | MD5                          |   |     |

**Step 3:** Assigning IP address using the ipconfig command.

- We can also assign an IP address with the help of a command.
- Go to the command terminal of the PC.
- Then, type ipconfig <IPv4 address><subnet mask><default gateway>(if needed) Example: ipconfig 192.168.1.3 255.255.255.0 192.168.1.1

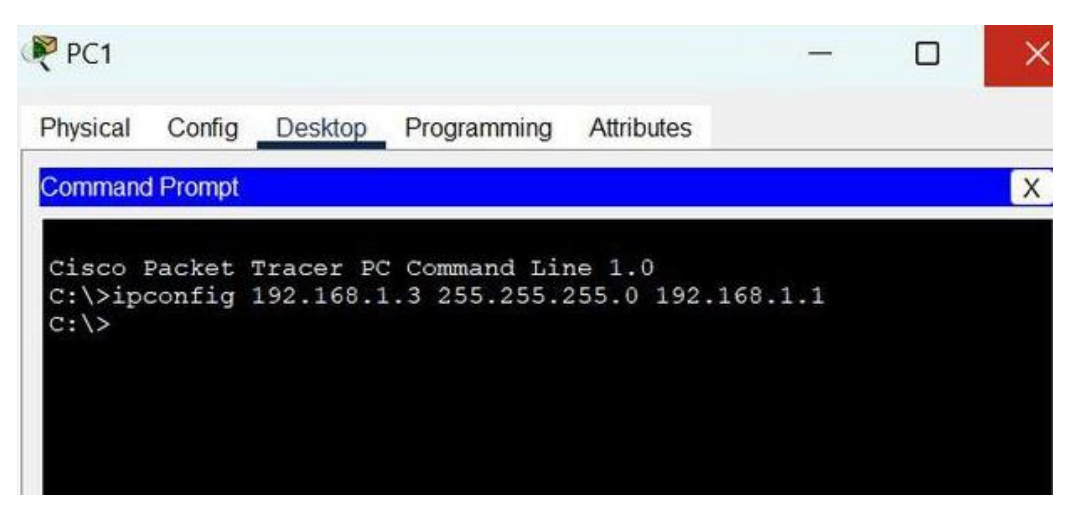

• Repeat the same procedure with other PCs to configure them thoroughly.

| Ston | A. Configur        | o routor v | with ID | addrocc | and  | subnot  | mack  |
|------|--------------------|------------|---------|---------|------|---------|-------|
| step | <b>4</b> : Comigui | e router v |         | auuress | anus | subliet | mask. |

| S.NO       | Device          | Interface       | IPv4 Addressing | Subnet Mask   |  |
|------------|-----------------|-----------------|-----------------|---------------|--|
| 1. router0 | FastEthernet0/0 | 192.168.1.1     | 255.255.255.0   |               |  |
|            | routero         | Serial2/0       | 11.0.0.1        | 255.255.255.0 |  |
| 2          | 2. router1      | FastEthernet0/0 | 192.168.2.1     | 255.255.255.0 |  |
| Ζ.         |                 | Serial2/0       | 11.0.0.2        | 255.255.255.0 |  |

- To assign an IP address in router0, click on router0.
- Then, go to config and then Interfaces.
- Then, configure the IP address in FastEthernet and serial ports according to IP addressing Table.
- Fill IPv4 address and subnet mask.

| GLOBAL                                                                       |              | I                                                 | FastEthernet0/0                                                               |
|------------------------------------------------------------------------------|--------------|---------------------------------------------------|-------------------------------------------------------------------------------|
| Settings<br>Algorithm Settings<br>ROUTING<br>Static<br>RIP                   |              | Port Status<br>Bandwidth<br>Duplex<br>MAC Address | Or<br>100 Mbps 10 Mbps Auto<br>Half Duplex Full Duplex Auto<br>00D0.FFCA.50AC |
| INTERFACE<br>FastEthernet0/0<br>FastEthernet1/0<br>Serial2/0                 |              | IP Configuration<br>IPv4 Address<br>Subnet Mask   | 192.168.1.1<br>255.255.255.0                                                  |
| Serial3/0<br>FastEthernet4/0<br>FastEthernet5/0                              |              | Tx Ring Limit                                     | 10                                                                            |
|                                                                              | W            |                                                   |                                                                               |
| quivalent IOS Comman<br>Router (config) #                                    | ds           |                                                   |                                                                               |
| Router(config)#<br>Router(config)#no<br>Router(config)#ig<br>Router(config)# | o ig<br>p re | o route 192.169.2.0<br>oute 192.168.2.0 25        | 0 255.255.255.0 11.0.0.2<br>55.255.255.0 11.0.0.2                             |

- Repeat the same procedure with other routers to configure them thoroughly.
- Step 5: After configuring all of the devices we need to assign the routes to the routers.

- To assign static routes to the particular router:
- First, click on router0 then Go to CLI.
- Then type the commands and IP information given below.
- Static Routes for Router0 are given below:
  - Router(config)#ip route 192.168.2.0 255.255.255.0 11.0.0.2
- Static Routes for Router1 are given below: Router(config)#ip route 192.168.1.0 255.255.255.0 11.0.0.1

#### **Questions/Tasks:**

- 1. How do you establish communication if the computers are at distant locations?
- 2. Explain the trouble shooting process
- 3. What do you mean by Subnetting?

**Step 6:** Verifying the network by pinging the IP address of any PC. We will use the ping command to do so.

- First, click on PC1 then Go to the command prompt
- Then type ping <IP address of targeted node>
- As we can see in the below image we are getting replies which means the connection is working very fine

| PC1                                  |                                          |                                                  |                                                          |                                                          | —                                 |     | × |
|--------------------------------------|------------------------------------------|--------------------------------------------------|----------------------------------------------------------|----------------------------------------------------------|-----------------------------------|-----|---|
| Physical                             | Config                                   | Desktop                                          | Programming                                              | Attributes                                               |                                   |     |   |
| Comman                               | d Prompt                                 |                                                  |                                                          |                                                          |                                   |     | X |
| Cisco<br>C:\>ip<br>C:\>pi            | Packet<br>config<br>ng 192.              | Tracer PC<br>192.168.1<br>168.2.2                | C Command Li<br>1.3 255.255.                             | ne 1.0<br>255.0 192.1                                    | 68.1.1                            |     |   |
| Pingin                               | g 192.1                                  | 68.2.2 wi                                        | ith 32 bytes                                             | of data:                                                 |                                   |     |   |
| Reply<br>Reply<br>Reply<br>Reply     | from 19<br>from 19<br>from 19<br>from 19 | 2.168.2.2<br>2.168.2.2<br>2.168.2.2<br>2.168.2.2 | 2: bytes=32<br>2: bytes=32<br>2: bytes=32<br>2: bytes=32 | time=15ms T<br>time=1ms TT<br>time=1ms TT<br>time=1ms TT | TL=126<br>L=126<br>L=126<br>L=126 |     |   |
| Ping s<br>Pa<br>Approx<br>Mi<br>C:\> | tatisti<br>ckets:<br>imate r<br>nimum =  | cs for 19<br>Sent = 4,<br>ound trip<br>1ms, Max  | 92.168.2.2:<br>Received =<br>times in m<br>timum = 15ms  | 4, Lost =<br>illi-second<br>, Average =                  | 0 (0% los<br>s:<br>4ms            | s), |   |
|                                      |                                          |                                                  |                                                          |                                                          |                                   |     |   |

## Presentation and Reflective critique:

- 1. Explained the devices of Computer networks
- 2. Routing Algorithms
- 3. Experts suggested to include routers and to ensure the communication between two computers which are located at two different locations.

Rupesh Ravi M R